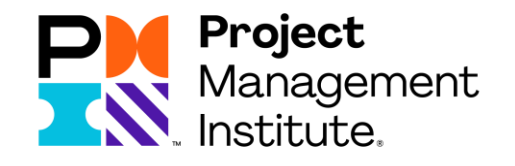

## 使用活动代码申报PDU PDU Claim Code PDU Reporting Guidance

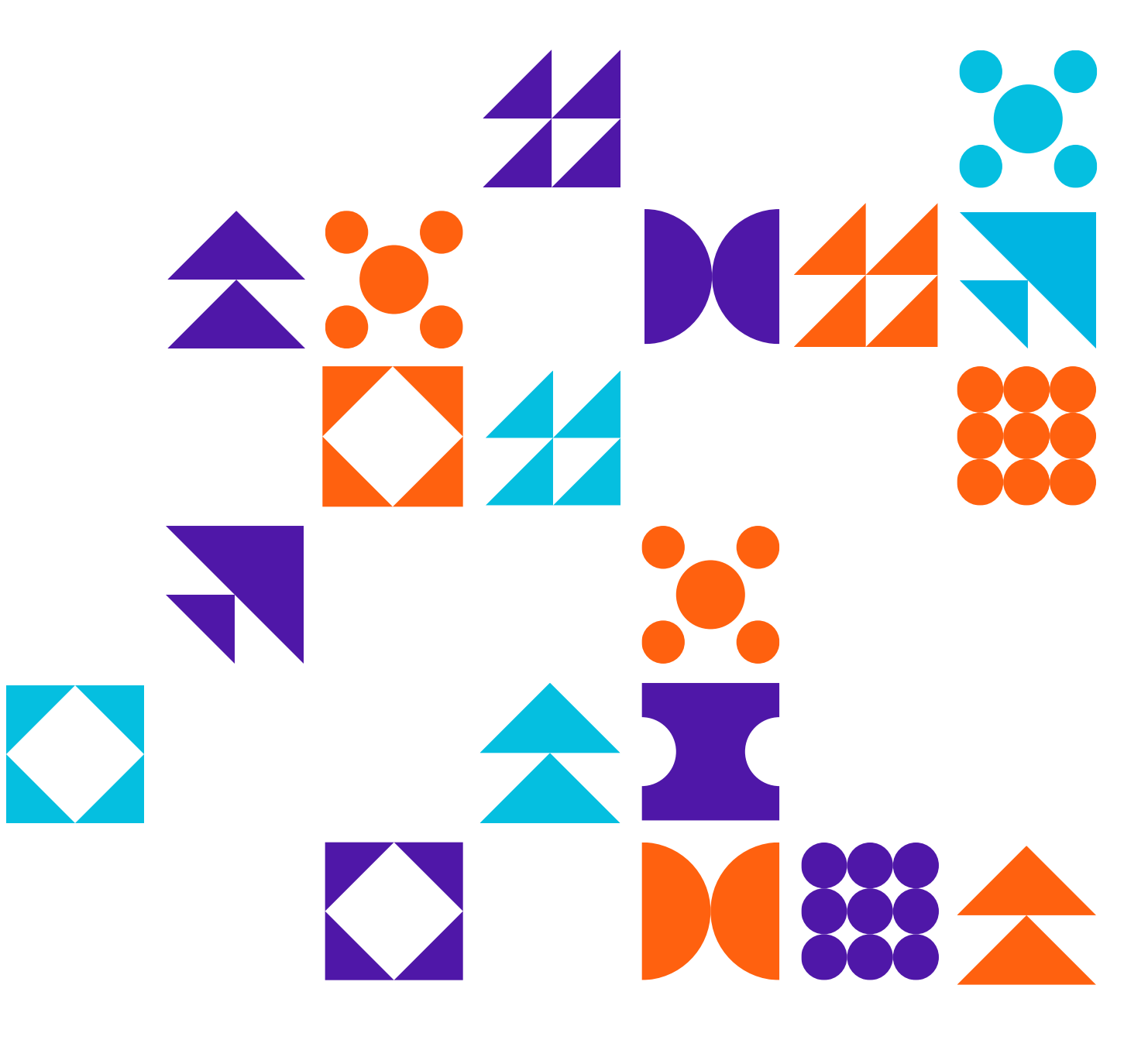

### 使用活动代码申报PDU PDU Claim Code

此类申报适用于活动已经提前报批了固定的PDU数量,只要填写对应的代码, PDU 数量自动加载,没 有限制。申报具体操作流程如下

### 1. 打开<u>www.pmi.org</u>网站,请点击右上角的《Log in》 登陆

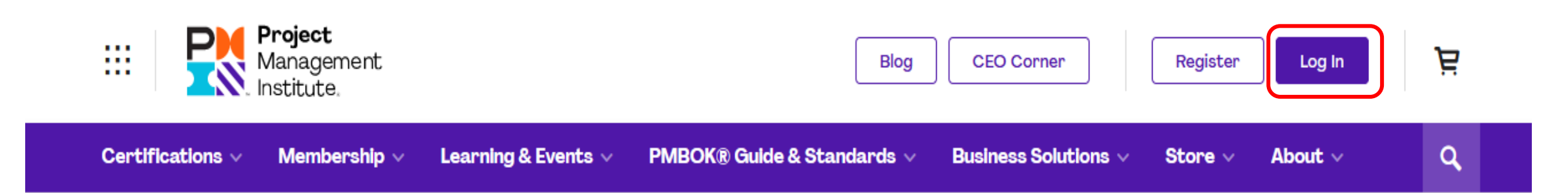

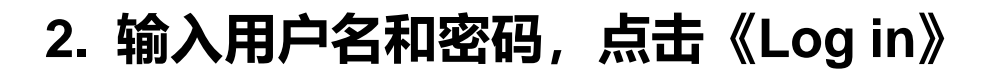

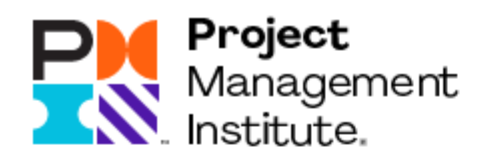

### Log In

| 密码 |  |
|----|--|
|    |  |

### 3. 请点击右上角《My PMI》中的《Certifications》

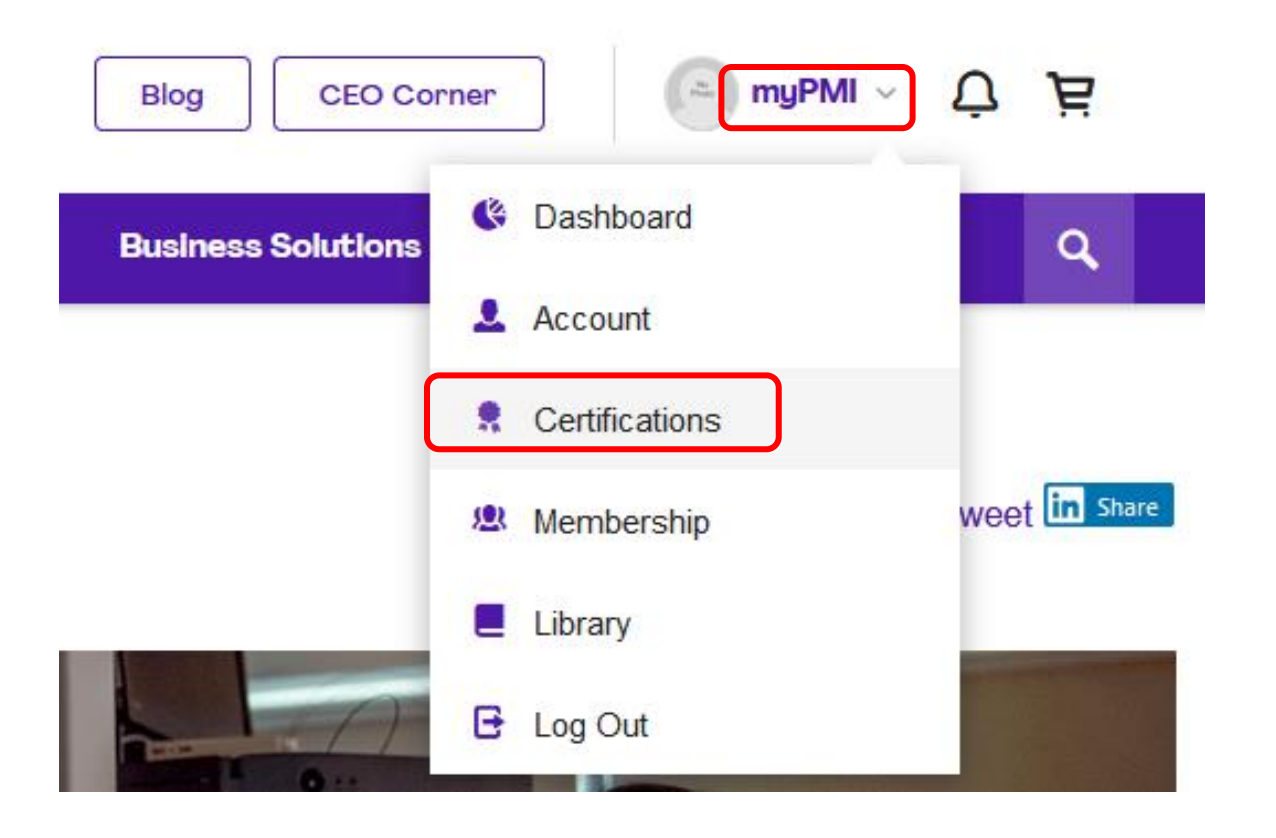

### 4. 请点击《Report PDUs》

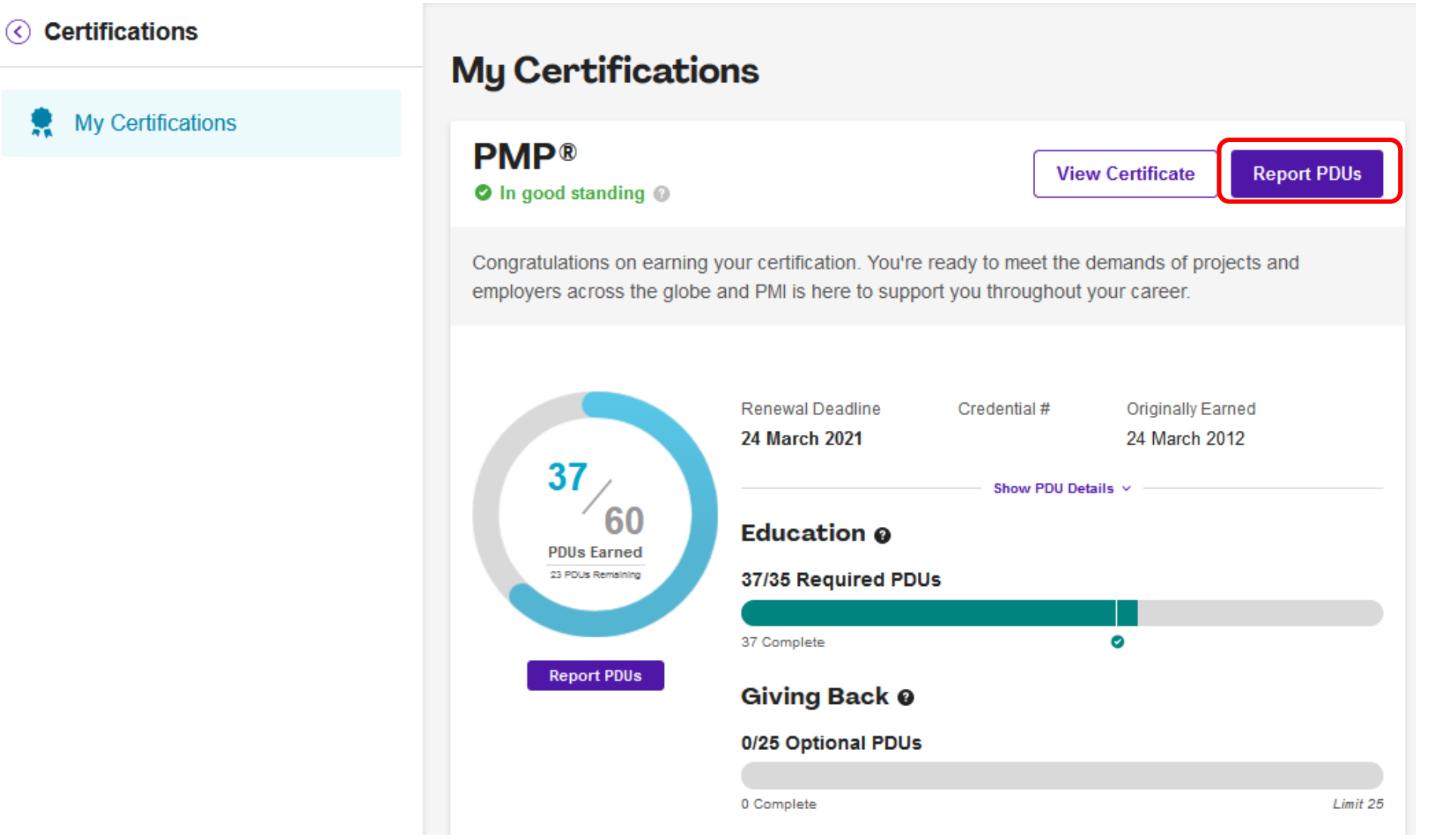

### 5. 请点击《PDU Claim Code》

#### Education

Learning activities that allow you to broaden your knowledge in one of the PMI Talent Triangle skill areas: Technical, Leadership, or Strategic and Business Management.

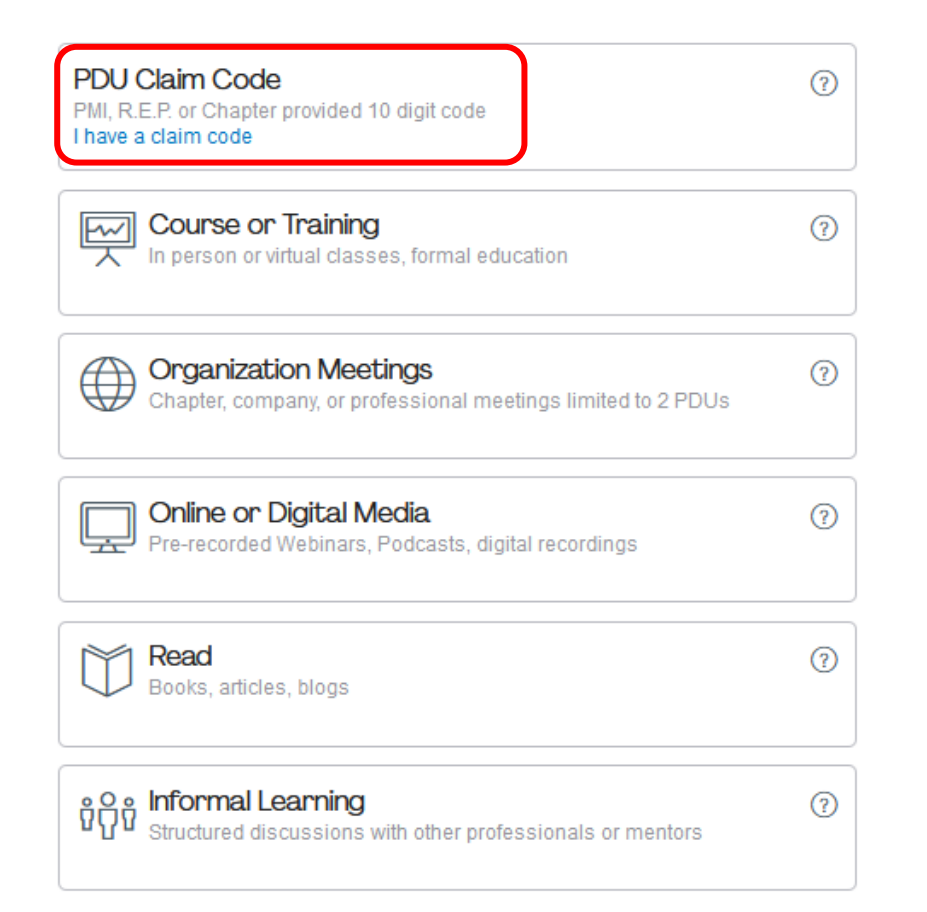

### 6. 填写该课程的相关信息, Optional为选填项

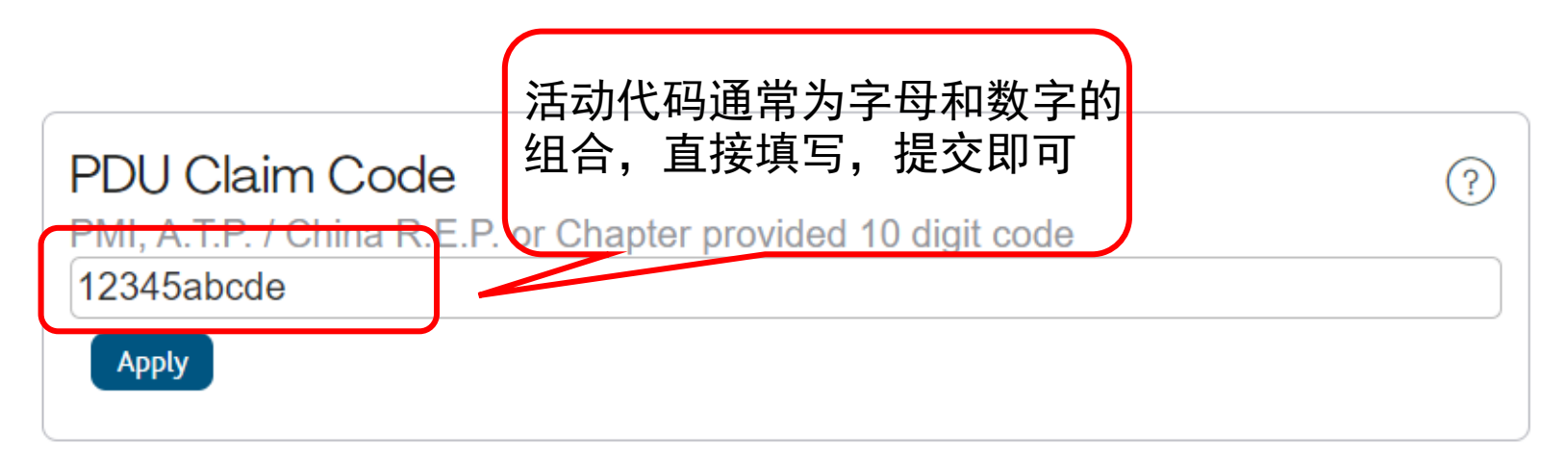

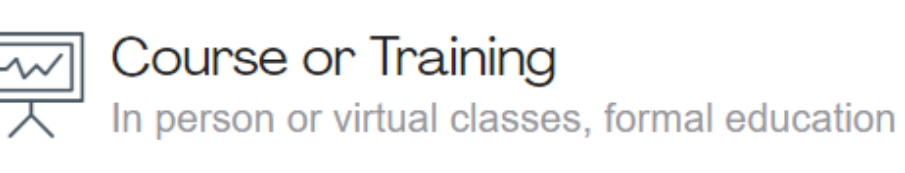

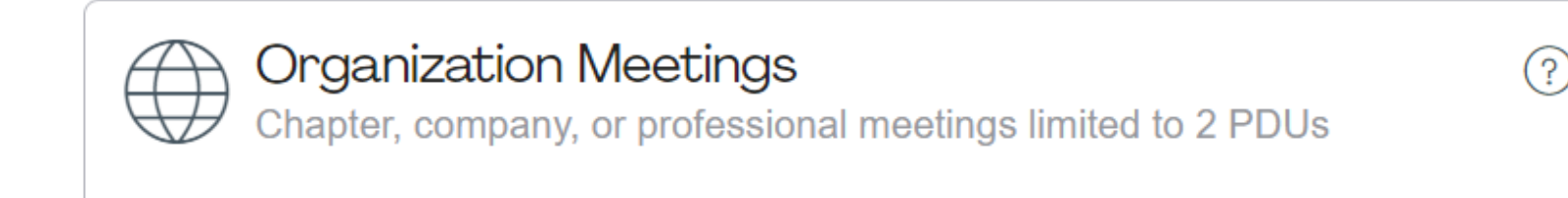

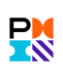

(?)

### 7. 核对和补充活动内容和时间,确认PDU申报数量(PDU个数不能调整,已经提前报批),点击 《Submit》即可

### Course or Training

Dashboard > Report PDUs > Course or Training

#### Course or Training

| Provider ⑦                  | PMI International Events                         | × |
|-----------------------------|--------------------------------------------------|---|
| Course ⑦                    | 2023 PMI China Congress                          | × |
| Description ⑦<br>(optional) | $B  I    \vdots  \vdots  \vdots  \vdots  \vdots$ |   |
|                             |                                                  |   |

### 8. 查看PDU申报情况,请点击上方《PDUs》的《Claim History》

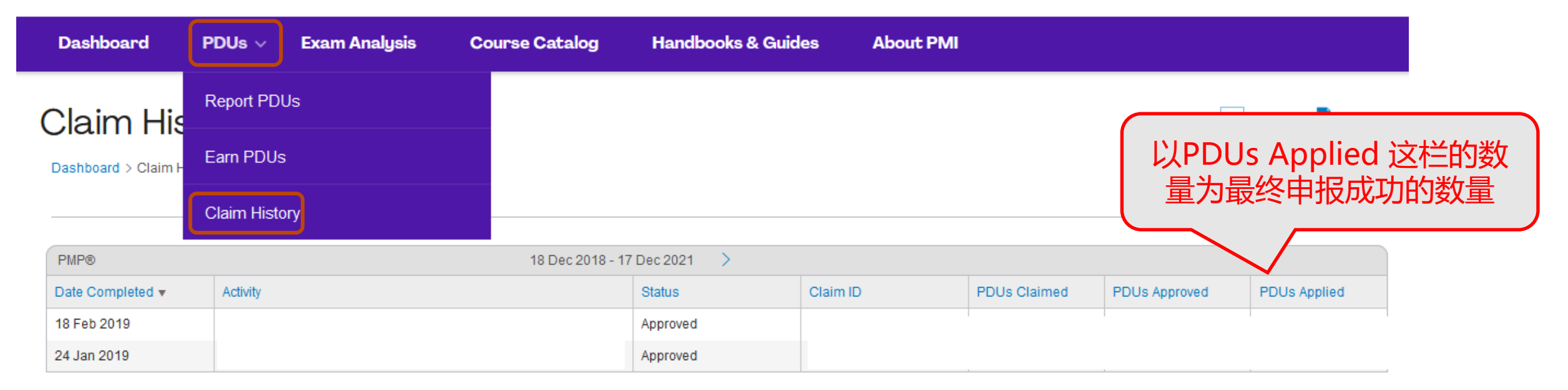

备注:如果此处 PDUs Applied 里的 PDU 数量和你所申报的不一致,说明有部分 PDU 不符合条件,例如:在过短的时间里申报了过多的 PDU,一般一天最多对应 8 个 PDU,建议拆分申报。

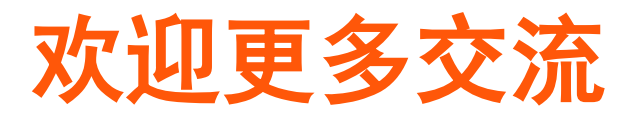

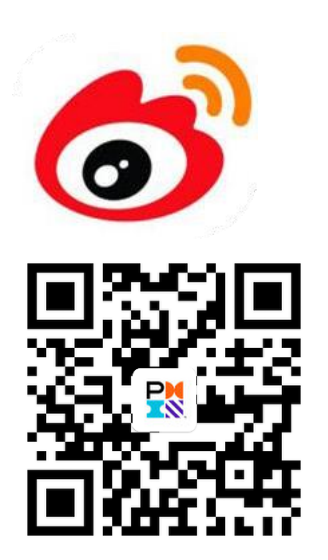

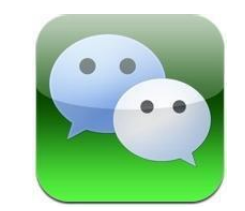

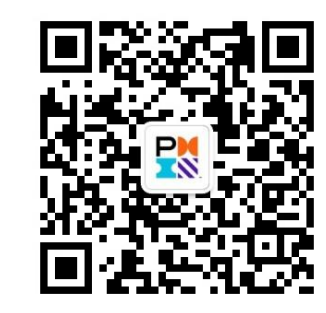

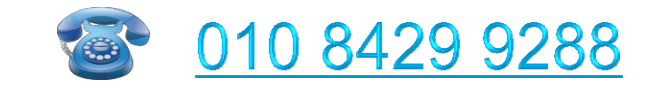

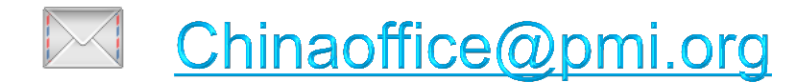

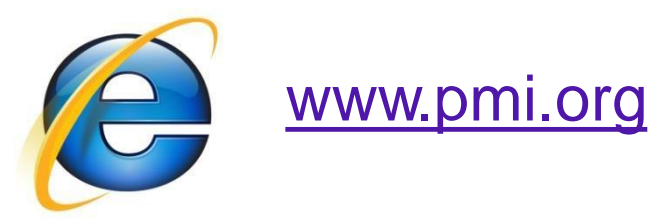

www.chinapmi.org

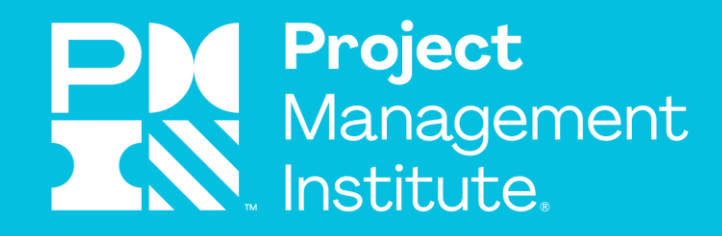

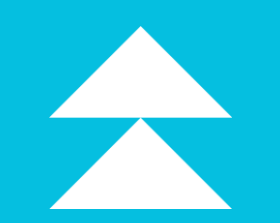

# THANK YOU

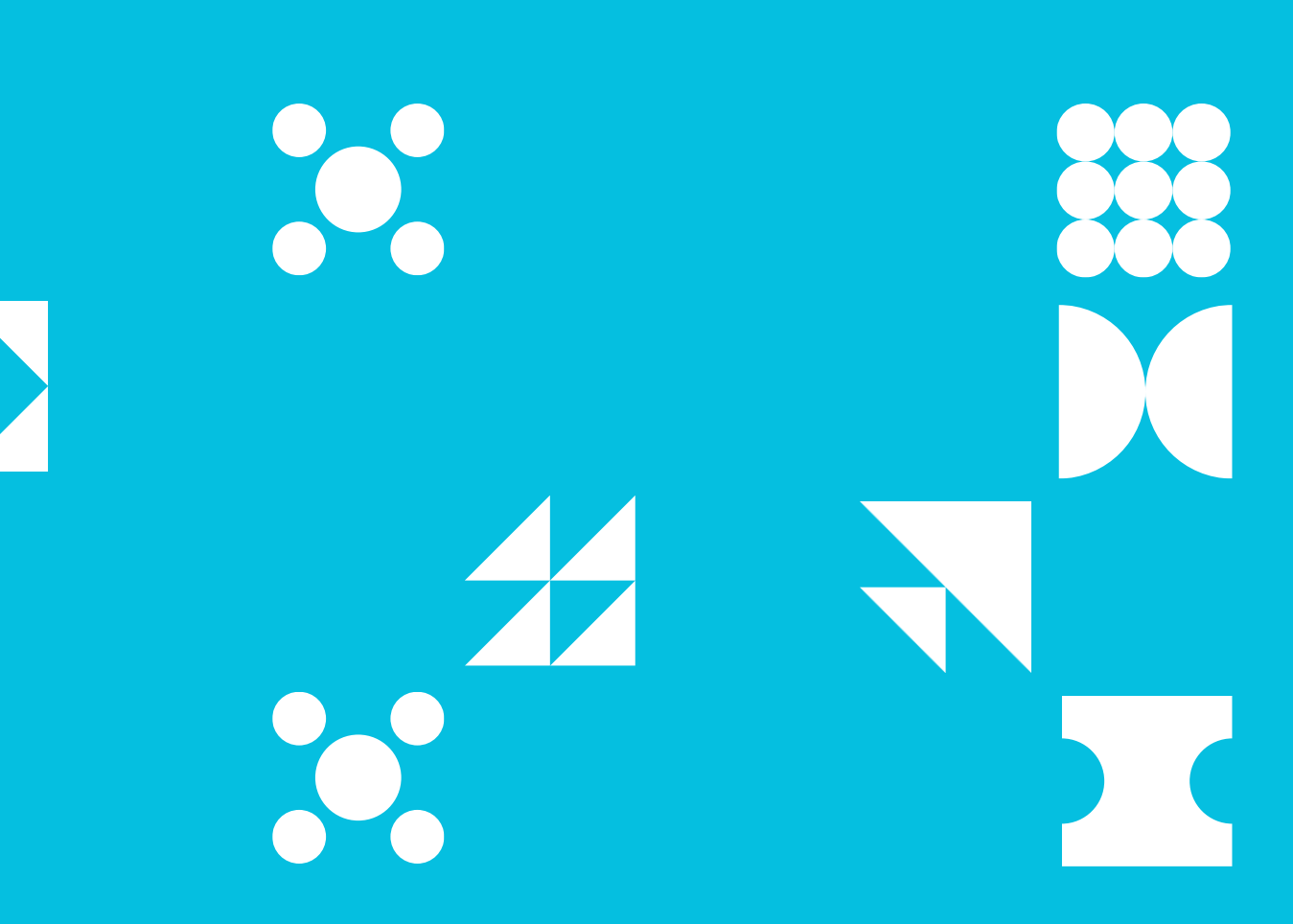